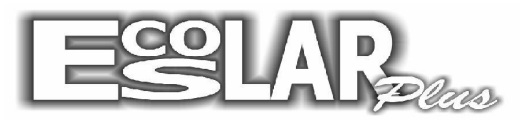

## Sistema Administrativo Escolar

## Como abrir o período de matricula

Para abrir o período de matricula devemos seguir os seguintes passos:

**1.** No servidor, com o escolar, aberto selecione a opção Backup.

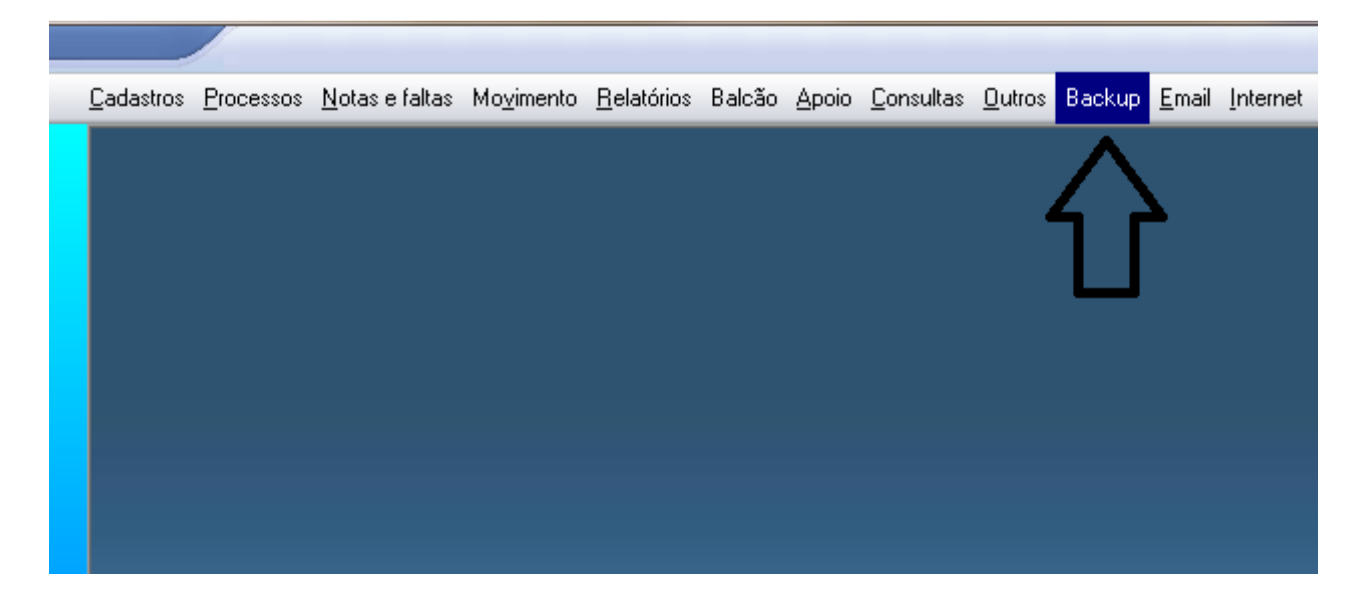

2. Confirme o Backup.

| 🔁 - Backup do Banco de Dados 🛛 💽              |  |  |  |  |  |  |  |
|-----------------------------------------------|--|--|--|--|--|--|--|
| Rotina de Backup                              |  |  |  |  |  |  |  |
| Utilize esta rotina diariamente no Servidor   |  |  |  |  |  |  |  |
| e nas Estações. Mas lembre-se também de       |  |  |  |  |  |  |  |
| efetuar cópias de segurança em meio magnético |  |  |  |  |  |  |  |
| removível tais como DVD, CD ou Pen-drive.     |  |  |  |  |  |  |  |
| Data do último backup : 23/10/2013            |  |  |  |  |  |  |  |
| Pasta destino : C:\Escolar_plus               |  |  |  |  |  |  |  |
| Backup Sair                                   |  |  |  |  |  |  |  |

**3.** Imprima, se você utiliza, o relatório de documentos pendentes. Relatório, alunos, documentos pendentes.

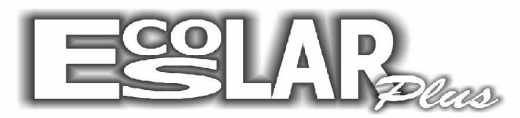

## Sistema Administrativo Escolar

|  | <u>S</u> ecretari<br>Tesourari | a 🕴   |                                          |      |                   |
|--|--------------------------------|-------|------------------------------------------|------|-------------------|
|  | <u>I</u> esourari              | ia 🕨  |                                          |      |                   |
|  | Alternation                    |       |                                          |      |                   |
|  | Alunos                         | N N   | <u>P</u> eriódicos                       | •    |                   |
|  | <u>N</u> otas                  | •     | <u>Matrícula e renovação de matrícul</u> | a 🕨  |                   |
|  | <u>G</u> ráficos               | •     | Etiguetas                                | •    |                   |
|  | <u>C</u> obrança               | a 🔸 _ | <u>C</u> arteirinha Escolar              |      |                   |
|  |                                |       | <u>D</u> ocumentos pendentes             |      | <u>P</u> or aluno |
|  |                                |       | <u>S</u> ituação dos alunos              | •    | Por turma         |
|  |                                |       | Estatística de alunos                    |      |                   |
|  |                                |       | Livro de matrícula                       | - P. |                   |
|  |                                |       | <u>F</u> icha individual                 | - P  |                   |

4. Vá em: cadastro > outros > parâmetros do sistema.

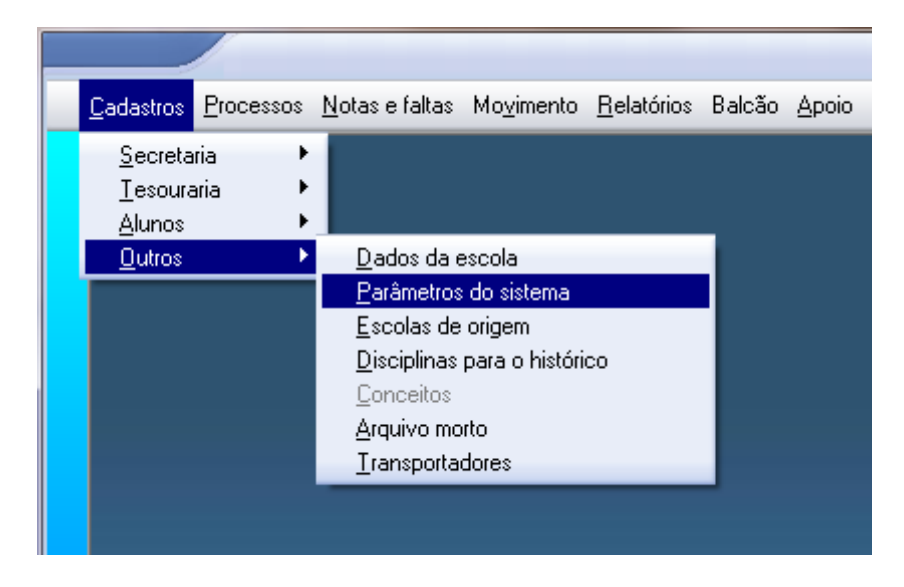

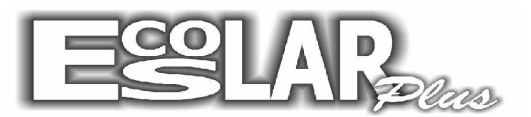

Sistema Administrativo Escolar 5. Abra a 4ª aba (Período de matricula)

| 🔁 Parâmetros do s                                                          | sistema                                                          | ×            |  |  |  |  |
|----------------------------------------------------------------------------|------------------------------------------------------------------|--------------|--|--|--|--|
| Gravar Cancela                                                             |                                                                  | <b>S</b> air |  |  |  |  |
| Valores inicia                                                             | is Secretaria Tesouraria Período de matrícula Outras             | informações  |  |  |  |  |
| Senha                                                                      | Iniciar período de matrícula para o ano letivo                   | 2014         |  |  |  |  |
|                                                                            | 1 - Verificar se os Planos de Pagamento estão cadastrados        |              |  |  |  |  |
| 2 - Verificar o cadastro de novas turmas e cursos                          |                                                                  |              |  |  |  |  |
| 3 - Não utilizar a enturmação de alunos até o encerramento anual           |                                                                  |              |  |  |  |  |
|                                                                            | 4 - Todos os documentos cuja renovação é anual serão atualizados |              |  |  |  |  |
| 5 - Caso seja necessário imprima antes o relatório de documentos pendentes |                                                                  |              |  |  |  |  |
| Anotações na Ficha de Matrícula (opcional)                                 |                                                                  |              |  |  |  |  |
|                                                                            |                                                                  | *            |  |  |  |  |
|                                                                            |                                                                  |              |  |  |  |  |
|                                                                            |                                                                  | -            |  |  |  |  |
|                                                                            | Iniciar matriculas                                               |              |  |  |  |  |

**6.** Nesse momento entre em contato com o suporte do escolar plus para solicitar a senha para abrir o período de matricula.

**7.** Quando obter a senha digite, de Enter no seu teclado e altere o ano para abrir o período de matricula. Finalizando clique em iniciar matriculas.

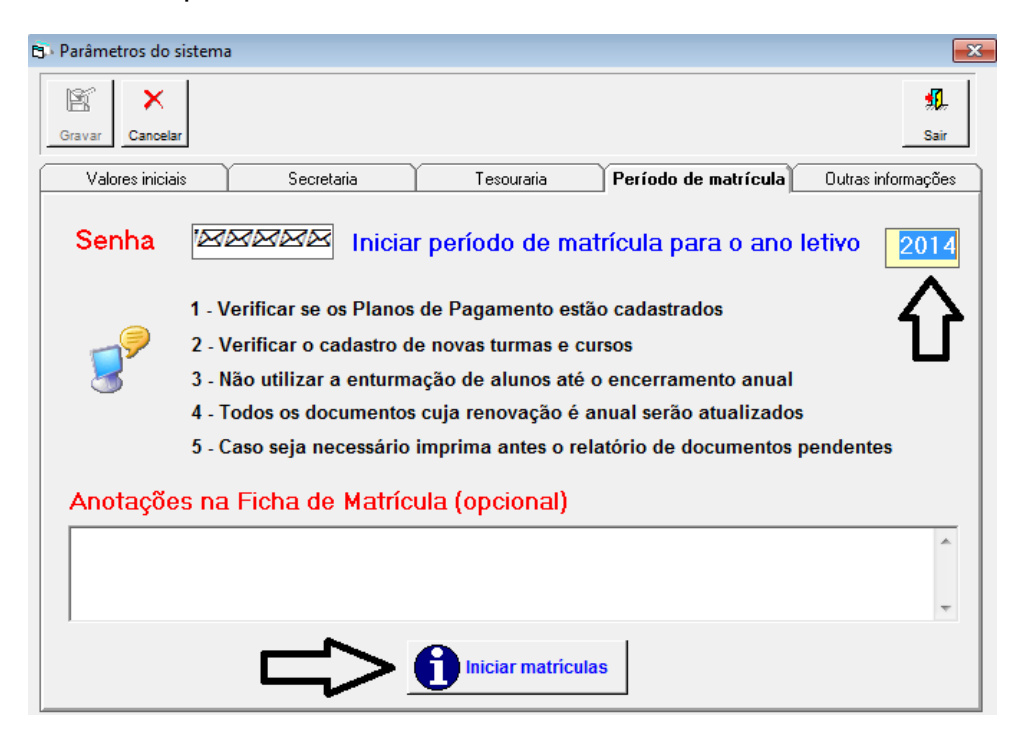

8. Após esse procedimento, o período estará aberto. Agora só crie os planos de pagamento